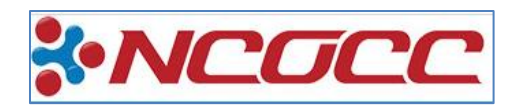

## Viewing Report Cards that have been posted to ParentAccess

| Mansfield                                            |                                              | A Help wiseman.leslie_GB +                                       |
|------------------------------------------------------|----------------------------------------------|------------------------------------------------------------------|
| Progress <mark>Book</mark>                           | Planner                                      |                                                                  |
| STUDENT INFORMATION<br>M Home<br>A Grades            | Mon Mar 16 - Sun Mar 22                      | Prev 7 days This Week Next 7 days Start Date 3/16/2020  CRefresh |
| <ul> <li>Planner</li> <li>Schedule</li> </ul>        | * ART                                        | + Expand All - Collapse All                                      |
| Attendance                                           | Molly Reecer  View Class Information         | k₅ −                                                             |
| Report Card                                          | No items posted for this class.              |                                                                  |
| <ul><li>Calendar</li><li>Class Information</li></ul> | Digital Literacy 1     LANGUAGE ARTS         |                                                                  |
|                                                      | Lunch 1     MATH     MUSIC                   |                                                                  |
|                                                      | <ul> <li>PHYS ED</li> <li>READING</li> </ul> |                                                                  |

1. Log in to the ParentAccess website and click on the Report Card link on the left.

| Mansfield                       |                                          |                        | wiseman.leslieGB -   |
|---------------------------------|------------------------------------------|------------------------|----------------------|
| ProgressBook                    | Report Card                              |                        |                      |
| STUDENT INFORMATION             | Report Cards: Mansfield Grade 1 Interim  | Diew Paper Report Card | • View Paper History |
| Planner     Schedule            | Mansfield Grade 1 Interim<br>Student: NS | School Year: 19/20     |                      |
| Attendance                      | Grade Level: 01 READING Assessment       | Paper As Of: Mar 19    | Q1 Q2 Q3 Q4          |
| Report Card  SCHOOL INFORMATION | Current Mark                             |                        |                      |
| <ul><li></li></ul>              | MATH                                     |                        |                      |
|                                 | Assessment<br>Current Mark               |                        | Q1 Q2 Q3 Q4          |
|                                 |                                          |                        |                      |

- Select the Report Card options at the top. This building didn't post Interim Grades to ParentAccess, but I can select the Report Card from the drop down and it will reflect the grades in the grid below.
- I can also view the paper copy. Parents can also click on the <u>View Paper Report Card</u> link. This will show them the "latest" report card that has been posted. This will be the .pdf of the report card. See Screenshot A on the next page.
- 4. If you click on <u>View Paper History</u>, you will see **ALL** report cards that have been historically posted for that student. See Screenshot B on the next page.

|                                                                                                    | Report Gard                                                                                                    |                                                                                                  |                                                                                                    |                                                                                                    |                 |                                                                                                    |                                                                                                    | Studer                   | nt ID: 56  | 64282                                     |                                                |                                                                                             |   |
|----------------------------------------------------------------------------------------------------|----------------------------------------------------------------------------------------------------|--------------------------------------------------------------------------------------------------|----------------------------------------------------------------------------------------------------|----------------------------------------------------------------------------------------------------|-----------------|----------------------------------------------------------------------------------------------------|----------------------------------------------------------------------------------------------------|--------------------------|------------|-------------------------------------------|------------------------------------------------|---------------------------------------------------------------------------------------------|---|
|                                                                                                    | Report Cards: Woodland 1st gra                                                                                                    | de                                                                                               | •                                                                                                    |                                                                                                    |                 | View Paper Report Card                                                                                                    | O View Pa                                                                                                    | aper His                 | story      |                                           |                                                |                                                                                             |   |
|                                                                                                    | Student: EVY<br>Grade Level: 。.                                                                                                    |                                                                                                  |                                                                                                    |                                                                                                    |                 | School Year: 19/20<br>Paper As Of: Mar 19                                                                                                    |                                                                                                    |                          |            |                                           |                                                |                                                                                             |   |
|                                                                                                    | READING                                                                                                    |                                                                                                  |                                                                                                    |                                                                                                    |                 |                                                                                                    |                                                                                                    |                          |            |                                           |                                                |                                                                                             |   |
|                                                                                                    | Assessment                                                                                                    |                                                                                                  |                                                                                                    |                                                                                                    |                 |                                                                                                    | Q1                                                                                                    | Q2                       | Q3         | Q4                                        |                                                |                                                                                             |   |
|                                                                                                    | Current Grade:                                                                                                    |                                                                                                  |                                                                                                    |                                                                                                    |                 |                                                                                                    |                                                                                                    |                          | +          |                                           |                                                |                                                                                             |   |
|                                                                                                    | Effort:                                                                                                    |                                                                                                  |                                                                                                    |                                                                                                    |                 |                                                                                                    |                                                                                                    |                          | +          |                                           |                                                |                                                                                             |   |
|                                                                                                    | Current Reading Level                                                                                                    |                                                                                                  |                                                                                                    |                                                                                                    |                 |                                                                                                    |                                                                                                    |                          | 1          |                                           |                                                |                                                                                             |   |
|                                                                                                    | Deade at averaged level (0- 71)                                                                                                    |                                                                                                  |                                                                                                    |                                                                                                    |                 |                                                                                                    |                                                                                                    |                          | -          |                                           |                                                |                                                                                             |   |
|                                                                                                    | Reaus at expected level (UN Track)                                                                                                    |                                                                                                  |                                                                                                    |                                                                                                    |                 |                                                                                                    |                                                                                                    |                          | +          |                                           |                                                |                                                                                             |   |
|                                                                                                    | Uses one to one word matching                                                                                                    |                                                                                                  |                                                                                                    |                                                                                                    |                 |                                                                                                    |                                                                                                    |                          | +          |                                           |                                                |                                                                                             |   |
|                                                                                                    | Recognizes high frequency words qui                                                                                                    | ckly                                                                                             |                                                                                                    |                                                                                                    |                 |                                                                                                    |                                                                                                    |                          | +          |                                           |                                                |                                                                                             |   |
|                                                                                                    |                                                                                                    |                                                                                                  |                                                                                                    |                                                                                                    |                 |                                                                                                    |                                                                                                    |                          |            |                                           |                                                |                                                                                             |   |
| _                                                                                                    |                                                                                                    | -                                                                                                | rear                                                                                                    | 19/2                                                                                                | 0               | Areas in need of impre<br>Shaded areas indicate areas not expect                                                                                                    | ovement/l<br>ted/cover                                                                                                    | below                    | level<br>t |                                           |                                                |                                                                                             |   |
| Expected Instructional Read                                                                                                    | ling Level(On Track)                                                                                                    | -                                                                                                | rear                                                                                                    | 19/2                                                                                                | 0               | Areas in need of impri<br>Shaded areas indicate areas not expect                                                                                                    | ovement/l<br>ted/cover                                                                                                    | below<br>red yet         | level<br>t |                                           |                                                |                                                                                             | _ |
| Expected Instructional Read<br>First Grading Period<br>Third Grading Period                                                                                                    | ling Level(On Track)<br>E Second Grading Period<br>H Fourth Grading Period                                                                                                    | -                                                                                                | F<br>I-J                                                                                                    | 19/2                                                                                                | 0               | Aras in need of impr<br>Shaded areas indicate areas not expect  Science Current Grade:                                                                                                    | ovement/l<br>ted/cover                                                                                                    | below<br>red yet         | level<br>t | 1+                                        | 2+                                             | 3+                                                                                          |   |
| Expected Instructional Read<br>First Grading Period<br>Third Grading Period                                                                                                    | ling Level(On Track)<br>E Second Grading Period<br>H Fourth Grading Period                                                                                                    | -                                                                                                | F<br>I-J                                                                                                    | 19/2                                                                                                | 0               | Arasin need of impr<br>Shaded areas indicate areas not expect  Science Current Grade:                                                                                                    | ovement/<br>ted/cover                                                                                                    | below<br>red yet         | level<br>t | 1+                                        | 2+                                             | 3+                                                                                          |   |
| Expected Instructional Read<br>First Grading Period<br>Third Grading Period<br>Reading                                                                                                    | Iing Level(On Track)<br>E Second Grading Period<br>H Fourth Grading Period                                                                                                    | 1                                                                                                | F<br>I-J<br>2                                                                                                    | <u> </u>                                                                                            | 0               | Arasis indicate areas not expect Science Current Grade: Mathematics                                                                                                    | ovement/<br>ted/cover                                                                                                    | below i                  | t          | 1<br>+<br>1                               | 2+                                             | 3<br>+<br>3                                                                                 |   |
| Expected Instructional Read<br>First Grading Period<br>Third Grading Period<br>Reading<br>Current Grade:                                                                                                    | Iing Level(On Track)<br>E Second Grading Period<br>H Fourth Grading Period                                                                                                    | 1                                                                                                | F<br>I-J<br>2<br>+                                                                                                    | <u> </u>                                                                                            | 0<br>4          | Arasis need of impresent of impresent of the second second s | ovement/l<br>ted/cover                                                                                                    | red yet                  | t          | 1<br>+<br>1<br>+                          | 2<br>+<br>2<br>+                               | 3<br>+<br>3<br>+                                                                            |   |
| Expected Instructional Read<br>First Grading Period<br>Third Grading Period<br>Reading<br>Current Grade:<br>Effort:                                                                                                    | iing Level(On Track)<br>E Second Grading Period<br>H Fourth Grading Period                                                                                                    | 1<br>+<br>+                                                                                      | F<br>I-J<br>+<br>+                                                                                                    | <u>19/2</u><br>3<br>+<br>+                                                                          | 0               | Areas in need of impresent and the second second seco | ovement/<br>ted/cover                                                                                                    | below fred yet           | t          | 1<br>+<br>1<br>+                          | 2<br>+<br>2<br>+<br>+                          | 3<br>+<br>3<br>+                                                                            |   |
| Expected Instructional Read<br>First Grading Period<br>Third Grading Period<br>Reading<br>Current Grade:<br>Effort:<br>Current Reading Level                                                                                                    | Iing Level(On Track)<br>E Second Grading Period<br>H Fourth Grading Period                                                                                                    | 1<br>+<br>G                                                                                      | F<br> -J<br>+<br>                                                                                                    | 19/2<br>3<br>+<br>+<br>L                                                                            | 4               | Arasis need of impr     Arasis need of impr     Shaded areas indicate areas not expect      Science     Current Grade:     Current Grade:     Effort:     Adds fluently within 10     Subtracts fluently within 10                                                                                                    | ovement/<br>ted/cover                                                                                                    | below i                  | t          | 1<br>+<br>1<br>+<br>+<br>+                | 2<br>+<br>2<br>+<br>+<br>+<br>+                | 3<br>+<br>3<br>+<br>+<br>+<br>+                                                             |   |
| Expected Instructional Read<br>First Grading Period<br>Third Grading Period<br>Reading<br>Current Grade:<br>Effort:<br>Current Reading Level<br>Reads at expected level (O<br>Lese one hone word such                                                                                                    | Iing Level(On Track)<br>E Second Grading Period<br>H Fourth Grading Period                                                                                                    | 1<br>+<br>G<br>+                                                                                 | F<br> -J<br>+<br>-<br>J<br>+                                                                                                    | 19/2<br>3<br>+<br>+<br>L<br>+                                                                       | 0<br>4          | Arasin need of imprint     Arasin need of impri     Shaded areas indicate areas not expect      Science     Current Grade:     Effort:     Adds fluently within 10     Subtracts fluently within 10     Adds within 20                                                                                                    | ovement/<br>ted/cover                                                                                                    | below                    | t          | 1<br>+<br>1<br>+<br>+<br>+<br>+<br>+      | 2<br>+<br>2<br>+<br>+<br>+<br>+                | 3<br>+<br>+<br>+<br>+<br>+<br>+<br>+<br>+                                                   |   |
| Expected Instructional Read<br>First Grading Period<br>Third Grading Period<br>Reading<br>Current Grade:<br>Effort:<br>Current Reading Level<br>Reads at expected level (O<br>Uses one to one word mato<br>Becognizes bich frequency                                                                                                    | Iing Level(On Track)<br>E Second Grading Period<br>H Fourth Grading Period                                                                                                    | 1<br>+<br>G<br>+<br>+                                                                            | F<br> -J<br>+<br>+<br>J<br>+<br>+<br>+                                                                                                    | <u>    19/2</u><br><u> </u>                                                                         | 0<br>4          | Making Progress     Areas in need of impresent of the second second | ovement//<br>ted/cover                                                                                                    | below                    | level      | 1<br>+<br>1<br>+<br>+<br>+<br>+           | 2<br>+<br>+<br>+<br>+<br>+                     | 3<br>+<br>+<br>+<br>+<br>+<br>+<br>+<br>+<br>+<br>+                                         |   |
| Expected Instructional Read<br>First Grading Period<br>Third Grading Period<br>Reading<br>Current Grade:<br>Effort:<br>Current Reading Level<br>Reads at expected level (O<br>Uses one to one word mate<br>Recognizes high frequency<br>Reads fluently with express                                                                                                    | Iing Level(On Track)<br>E Second Grading Period<br>H Fourth Grading Period<br>In Track)<br>shing<br>words quickly<br>ion                                                                                                    | 1<br>+<br>+<br>G<br>+<br>+<br>+<br>+<br>+<br>×                                                   | F<br> -J<br>+<br>+<br>+<br>+<br>+<br>+<br>+<br>+                                                                                                    | 19/2<br>3<br>+<br>+<br>L<br>+<br>+<br>+<br>+<br>+                                                   | 4               | Areas in need of impr<br>Shaded areas indicate areas not expect  Science Current Grade: Effort: Adds fluently within 10 Subtracts fluently within 10 Adds within 20 Subtracts within 20 Uses strategies to solve addition story                                                                                                    | ovement//<br>ted/cover                                                                                                    | ns                       | level      | 1<br>+<br>+<br>+<br>+<br>+                | 2<br>+<br>+<br>+<br>+<br>+<br>+<br>+           | 3<br>+<br>3<br>+<br>+<br>+<br>+<br>+<br>+<br>+<br>+<br>+                                    |   |
| Expected Instructional Read<br>First Grading Period<br>Third Grading Period<br>Current Grade:<br>Effort:<br>Current Reading Level<br>Reads at expected level (O<br>Uses one to one word mato<br>Recognizes high frequency<br>Reads fluently with express<br>Reads with understanding (                                                                                                    | Ing Level(On Track)<br>E Second Grading Period<br>H Fourth Grading Period<br>n Track)<br>hing<br>words quickly<br>ion<br>(comprehension)                                                                                                    | 1<br>+<br>G<br>+<br>+<br>+<br>+<br>+<br>+                                                        | F<br> -J<br>+<br>+<br>+<br>+<br>+<br>+<br>+<br>+                                                                                                    | 19/2<br>3<br>+<br>+<br>+<br>+<br>+<br>+<br>+<br>+<br>+<br>+                                         | 4               | Arasis indicate areas not expect     Arasis in need of impr     Shaded areas indicate areas not expect     Science     Current Grade:     Effort:     Adds fluently within 10     Subtracts fluently within 10     Adds within 20     Uses strategies to solve addition story     Uses strategies to solve addition story                                                                                                    | ovement//<br>ted/cover                                                                                                    | ns<br>below              | level      | 1<br>+<br>+<br>+<br>+<br>+<br>+<br>+<br>+ | 2<br>+<br>+<br>+<br>+<br>+<br>+<br>+<br>+<br>+ | 3<br>+<br>+<br>+<br>+<br>+<br>+<br>+<br>+<br>+<br>+<br>+<br>+                               |   |
| Expected Instructional Read<br>First Grading Period<br>Third Grading Period<br>Current Grade:<br>Effort:<br>Current Reading Level<br>Reads at expected level (O<br>Uses one to one word matic<br>Reads fluently with express<br>Reads with understanding<br>Fixes errors when reading                                                                                                    | Iing Level(On Track)<br>E Second Grading Period<br>H Fourth Grading Period<br>n Track)<br>thing words quickly<br>ion (comprehension)                                                                                                    | 1<br>+<br>+<br>G<br>+<br>+<br>+<br>+<br>+<br>+<br>+<br>+                                         | F<br> -J<br>+<br>+<br>+<br>+<br>+<br>+<br>+<br>+<br>+<br>+<br>+<br>+<br>+<br>·                                                                              | 19/2<br>3<br>+<br>+<br>+<br>+<br>+<br>+<br>+<br>+<br>+<br>+                                         | 4               | Areas in need of imprint     Areas in need of imprint     Shaded areas indicate areas not expect      Science     Current Grade:     Mathematics     Current Grade:     Effort:     Adds fluently within 10     Adds fluently within 10     Adds fluently within 10     Adds within 20     Subtracts fluently outpin 20     Subtracts within 20     Uses strategies to solve addition story     Uses strategies to solve subtraction si     Counts to 120     Weither to 120                                                                                                    | ovement//<br>ted/cover                                                                                                    | ns                       |            | 1<br>+<br>+<br>+<br>+<br>+<br>+<br>+<br>+ | 2<br>+<br>+<br>+<br>+<br>+<br>+<br>+           | 3<br>+<br>+<br>+<br>+<br>+<br>+<br>+<br>+<br>+<br>+<br>+<br>+                               |   |
| Expected Instructional Read<br>First Grading Period<br>Third Grading Period<br>Current Grade:<br>Effort:<br>Current Reading Level<br>Reads at expected level (O<br>Uses one to one word mato<br>Recognizes high frequency<br>Reads fluently with express<br>Reads with understanding (<br>Fixes errors when reading<br>Reads assigned take home                                                                                                    | Iing Level(On Track)<br>E Second Grading Period<br>H Fourth Grading Period<br>in Track)<br>words quickly<br>ion<br>(comprehension)                                                                                                    | 1<br>+<br>+<br>G<br>+<br>+<br>+<br>+<br>+<br>+<br>+<br>+<br>+<br>+<br>+                          | F<br>                                                                                                    | 19/2<br>3<br>+<br>+<br>L<br>+<br>+<br>+<br>+<br>+<br>+<br>+<br>+                                    | 4               | Areas in need of imprive     Areas in need of imprive     Staded areas indicate areas not expect      Science     Current Grade:     Effort:     Adds fluently within 10     Subtracts fluently within 10     Adds fluently within 10     Adds fluently within 20     Subtracts within 20     Uses strategies to solve addition story     Uses strategies to solve subtraction s     Counts to 120     Writes to 120     Becognizes numbers to 120                                                                                                    | ovement//<br>ted/cover                                                                                                    | ns                       | level      | 1<br>+<br>+<br>+<br>+<br>+<br>+<br>+      | 2<br>+<br>+<br>+<br>+<br>+<br>+<br>+           | 3<br>+<br>+<br>+<br>+<br>+<br>+<br>+<br>+<br>+<br>+<br>+<br>+<br>+                          |   |
| Expected Instructional Read<br>First Grading Period<br>Third Grading Period<br>Current Grade:<br>Effort:<br>Current Reading Level<br>Reads at expected level (O<br>Uses one to one word mato<br>Recognizes high frequency<br>Reads fluently with express<br>Reads with understanding (<br>Fixes errors when reading<br>Reads assigned take home<br>Attempts to read unknown                                                                                                    | Iing Level(On Track)<br>E Second Grading Period<br>H Fourth Grading Period<br>in Track)<br>words quickly<br>ion<br>(comprehension)<br>i books<br>words in a variety of ways                                                                                                 | <b>1</b> + + + G + + + + + + + + + + + + + + +                                                   | F<br>                                                                                                    | 19/2<br>3<br>+<br>+<br>+<br>+<br>+<br>+<br>+<br>+<br>+<br>+<br>+<br>+<br>+                          | 4               | Areas in need of imprive     Areas in need of imprive     Staded areas indicate areas not expect      Science     Current Grade:     Effort:     Adds fluently within 10     Subtracts fluently within 10     Subtracts fluently within 10     Subtracts within 20     Uses strategies to solve addition story     Uses strategies to solve addition story     Uses strategies to solve subtraction s     Counts to 120     Writes to 120     Recognizes numbers to 120     Skib counts by 5's and 10's to 100                                                                                                    | ovement//<br>ted/cover                                                                                                    | ns<br>below i            |            | 1<br>+<br>+<br>+<br>+<br>+<br>+<br>+      | 2<br>+<br>+<br>+<br>+<br>+<br>+<br>+<br>+      | 3<br>+<br>+<br>+<br>+<br>+<br>+<br>+<br>+<br>+<br>+<br>+<br>+<br>+<br>+<br>+<br>+<br>+      |   |
| Expected Instructional Read<br>First Grading Period<br>Third Grading Period<br>Current Grade:<br>Effort:<br>Current Reading Level<br>Current Reading Level<br>Current Reading Level<br>Current Reading Level<br>Current Reading Level<br>Reads at expected level (O<br>Uses one to one word mato<br>Reads with understanding (<br>Fixes errors when reading<br>Reads assigned take home<br>Attempts to read unknown o<br>Comment: reading a                                                              | Iing Level(On Track)<br>E Second Grading Period<br>H Fourth Grading Period<br>In Track)<br>shing<br>words quickly<br>ion<br>(comprehension)<br>i books<br>words in a variety of ways<br>above the expected level at this<br>is hor second level at this                     | 1<br>+ +<br>G<br>+ +<br>+<br>+<br>+<br>+<br>+<br>+<br>+<br>+<br>+<br>+<br>+<br>+<br>+<br>+<br>+  | F<br> -J<br> -J<br>                                                                                                    | 19/2<br>3<br>+<br>+<br>+<br>+<br>+<br>+<br>+<br>+<br>+<br>+<br>+<br>+<br>+<br>+<br>+<br>+<br>+<br>+ | 0 4             | Areas in need of imprive     Areas in need of imprive     Shaded areas indicate areas not expect      Science     Current Grade:     Effort:     Adds fluently within 10     Subtracts fluently within 10     Adds within 20     Subtracts Within 20     Uses strategies to solve addition story     Uses strategies to solve addition story     Uses strategies to solve addition story     Uses strategies to solve addition story     Uses strategies to solve addition story     Uses strategies to solve addition story     Uses strategies to solve addition story     Uses strategies to solve addition story     Uses strategies to 120     Recognizes numbers to 120     Skip counts by 5's and 10's to 100     Understands the place value of tens a                                                                                                    | vernent/ited/cover                                                                                                    | ns<br>below i in a 2     |            | 1<br>+<br>+<br>+<br>+<br>+                | 2<br>+<br>+<br>+<br>+<br>+<br>+<br>+           | 3<br>+<br>+<br>+<br>+<br>+<br>+<br>+<br>+<br>+<br>+<br>+<br>+<br>+<br>+<br>+<br>+<br>+<br>+ |   |
| Expected Instructional Read<br>First Grading Period<br>Third Grading Period<br>Current Grade:<br>Effort:<br>Current Reading Level<br>Reads at expected level (O<br>Uses one to one word matic<br>Recognizes high frequency<br>Reads fluently with express<br>Reads with understanding (<br>Fixes errors when reading<br>Reads assigned take home<br>Attempts to read unknown in<br>Comment: reading a<br>fluency and phrasing to ma                                                                      | Iing Level(On Track)<br>E Second Grading Period<br>H Fourth Grading Period<br>in Track)<br>hing words quickly<br>icomprehension)<br>books<br>words in a variety of ways<br>above the expected level at this<br>ke her reading sound more sm                                 | 1<br>+<br>+<br>+<br>+<br>+<br>+<br>+<br>+<br>+<br>+<br>+<br>+<br>+<br>+<br>+<br>+<br>+<br>+<br>+ | F<br>                                                                                                    | 3<br>+<br>+<br>+<br>+<br>+<br>+<br>+<br>+<br>+<br>+<br>+<br>+<br>+<br>+<br>+<br>+<br>+<br>+<br>+    | 0               | Areas in need of imprint     Staded areas indicate areas not expect      Science     Current Grade:     Mathematics     Current Grade:     Effort:     Adds fluently within 10     Subtracts fluently within 10     Adds within 20     Subtracts within 20     Uses strategies to solve addition story     Uses strategies to solve addition story     Uses strategies to solve subtraction st     Counts to 120     Writes to 120     Recognizes numbers to 120     Skip counts by 5% and 10% to 100     Understands the place value of tens a     digit number                                                                                                    | ovement/i<br>ted/cover                                                                                                    | ns<br>below i in a 2     |            | 1<br>+<br>+<br>+<br>+<br>+<br>+<br>+      | 2<br>+<br>+<br>+<br>+<br>+<br>+                | 3<br>+<br>+<br>+<br>+<br>+<br>+<br>+<br>+<br>+<br>+<br>+<br>+<br>+<br>+<br>+                |   |
| Expected Instructional Read<br>First Grading Period<br>Third Grading Period<br>Current Grade:<br>Effort:<br>Current Reading Level<br>Reads at expected level (O<br>Uses one to one word mato<br>Recognizes high frequency<br>Reads fluently with express<br>Reads with understanding (<br>Fixes errors when reading fixes errors when reading a<br>Attempts to read unknown to<br>Comment: reading a<br>fluency and phrasing to mal                                                                      | Iing Level(On Track)<br>E Second Grading Period<br>H Fourth Grading Period<br>in Track)<br>in Track)<br>ion<br>comprehension)<br>books<br>words quickly<br>books<br>words in a variety of ways<br>above the expected level at this<br>ke her reading sound more sm          | 1<br>+<br>+<br>G<br>+<br>+<br>+<br>+<br>+<br>+<br>+<br>+<br>+<br>+<br>+<br>+<br>+<br>+<br>+<br>+ | F<br> -J<br> -J<br> -J<br> +<br> +<br> +<br> +<br> +<br> +<br> +<br> -<br> -J<br> -<br> -<br> -<br> -<br> -<br> -<br> -<br> -<br> -<br> -<br> -<br> -<br> - | 3<br>+<br>L<br>+<br>+<br>+<br>+<br>+<br>+<br>+<br>+<br>+<br>+<br>+<br>+<br>+<br>+<br>+<br>+<br>+    | 4               | Areas in need of imprint     Areas in need of imprint     Shaded areas indicate areas not expect      Science     Current Grade:     Current Grade:     Effort:     Adds fluently within 10     Subtracts fluently within 10     Subtracts fluently within 10     Adds fluently within 20     Subtracts within 20     Subtracts vithin 20     Uses strategies to solve addition story     Uses strategies to solve addition story     Uses strategies to solve addition story     Uses strategies to solve addition story     Uses strategies to solve addition story     Uses strategies to solve addition story     Uses strategies to solve addition story     Uses strategies to solve addition story     Uses strategies to 120     Recognizes numbers to 120     Skip counts by 5's and 10's to 100     Understands the place value of tens a     digit number     Compares and orders lengths of objet                                                                                                    | y probler<br>tory prot                                                                                                    | ns<br>below yet          | 2<br>2     | 1 + + + + + + + + + + + + + + + + + + +   | 2<br>+<br>+<br>+<br>+<br>+<br>+<br>+<br>+      | 3<br>+<br>+<br>+<br>+<br>+<br>+<br>+<br>+<br>+<br>+<br>+<br>+<br>+<br>+<br>+<br>+<br>+      |   |
| Expected Instructional Read<br>First Grading Period<br>Third Grading Period<br>Current Grade:<br>Effort:<br>Current Reading Level<br>Reads at expected level (O<br>Uses one to one word mato<br>Recognizes high frequency<br>Reads fluently with express<br>Reads with understanding (<br>Fixes errors when reading<br>Reads assigned take home<br>Attempts to read unknown v<br>Comment: reading a<br>fluency and phrasing to mail                                                                      | Iing Level(On Track)<br>E Second Grading Period<br>H Fourth Grading Period<br>in Track)<br>words quickly<br>ion<br>(comprehension)<br>i books<br>words in a variety of ways<br>above the expected level at this<br>ke her reading sound more sm                             | 1<br>+<br>+<br>G<br>+<br>+<br>+<br>+<br>+<br>+<br>+<br>+<br>+<br>+<br>+<br>+<br>s time<br>tooth. | F<br> -J<br> -J<br> -J<br> -J<br> -J<br> -J<br> -J<br> -J<br> -J<br> -J                                                                                     | 19/2<br>3<br>+<br>+<br>+<br>+<br>+<br>+<br>+<br>+<br>+<br>+<br>+<br>+<br>+                          | 4               | Areas in need of impr     Shaded areas indicate areas not expect     Science     Current Grade:     Effort:     Adds fluently within 10     Subtracts fluently within 10     Subtracts fluently within 10     Subtracts fluently within 20     Subtracts within 20     Uses strategies to solve addition story     Uses strategies to solve subtraction st     Counts to 120     Writes to 120     Recognizes numbers to 120     Skip counts by 5's and 10's to 100     Understands the place value of tens a     digit number     Compares and orders lengths of objet     Measures using nonstandard units     Totates et the bacevary for the solve of the solve of the | y probler<br>tory probler<br>tory prot                                                                                                    | ns<br>below i<br>red yet | 2          | 1 + + + + + + + + + + + + + + + + + + +   | 2<br>+<br>+<br>+<br>+<br>+<br>+<br>+<br>-      | 3<br>+<br>+<br>+<br>+<br>+<br>+<br>+<br>+<br>+<br>+<br>+<br>+<br>+<br>+                     |   |
| Expected Instructional Read<br>First Grading Period<br>Third Grading Period<br>Current Grade:<br>Effort:<br>Current Reading Level<br>Reads at expected level (O<br>uses one to one word mato<br>Recognizes high frequency<br>Reads fluently with express<br>Reads with understanding (<br>Fixes errors when reading<br>Reads assigned take home<br>Attempts to read unknown v<br>Comment: reading a<br>fluency and phrasing to mal                                                                       | ting Level(On Track)<br>E Second Grading Period<br>H Fourth Grading Period<br>in Track)<br>bing<br>words quickly<br>ion<br>(comprehension)<br>is books<br>words in a variety of ways<br>above the expected level at this<br>ke her reading sound more sm                    | 1<br>+<br>+<br>G<br>+<br>+<br>+<br>+<br>+<br>+<br>+<br>+<br>+<br>+<br>+<br>+<br>+<br>+<br>+<br>+ | F<br>F<br>-J<br>-J<br>+<br>+<br>+<br>+<br>+<br>+<br>+<br>+<br>+<br>-<br>-<br>-<br>-<br>-<br>-<br>-<br>-                                                     | 3<br>+<br>+<br>L<br>+<br>+<br>+<br>+<br>+<br>+<br>+<br>+<br>+<br>+<br>+<br>+<br>+<br>+<br>+<br>+    | 0               | Areas in need of imprint     Areas in need of imprint     Shaded areas indicate areas not expect      Science     Current Grade:     Mathematics     Current Grade:     Effort:     Adds fluently within 10     Adds fluently within 10     Adds within 20     Subtracts fluently within 10     Adds within 20     Subtracts within 20     Uses strategies to solve addition story     Uses strategies to solve addition story     Uses strategies to 120     Recognizes numbers to 120     Skip counts by 5's and 10's to 100     Understands the place value of tens a     digit number     Compares and orders lengths of objee     Measures using nonstandard units     Tells time to the hour and half hour     Contains the place value                                                                                                    | y probler<br>tory probler<br>and ones                                                                                                    | ns<br>below yet          | 22         |                                           | 2 +<br>+ +<br>+ +<br>+ +<br>+ +                | 3<br>+<br>+<br>+<br>+<br>+<br>+<br>+<br>+<br>+<br>+<br>+<br>+<br>+<br>+<br>+<br>+<br>+      |   |
| Expected Instructional Read<br>First Grading Period<br>Third Grading Period<br>Current Grade:<br>Effort:<br>Current Reading Level<br>Reads at expected level (O<br>Uses one to one word matic<br>Reads fluently with express<br>Reads with understanding (<br>Fixes errors when reading<br>Reads assigned take home<br>Attempts to read unknown to<br>Comment: reading a<br>fluency and phrasing to mal<br>Writing<br>Current Grade:                                                                     | Iing Level(On Track)<br>E Second Grading Period<br>H Fourth Grading Period<br>in Track)<br>in Track)<br>words quickly<br>idon<br>icomprehension)<br>books<br>words in a variety of ways<br>above the expected level at this<br>ke her reading sound more sm                 | 1<br>+<br>+<br>G<br>+<br>+<br>+<br>+<br>+<br>+<br>+<br>+<br>+<br>+<br>+<br>+<br>+<br>+<br>+<br>+ | F<br>-<br>J<br>-<br>+<br>+<br>+<br>+<br>+<br>+<br>+<br>+<br>-<br>-<br>She is                                                                                | 3<br>+<br>+<br>L<br>+<br>+<br>+<br>+<br>+<br>+<br>+<br>+<br>+<br>+<br>+<br>+<br>+<br>+<br>+<br>+    | 0<br>4<br>ng on | Areas in need of impring     Areas in need of impring     Shaded areas indicate areas not expect      Science     Current Grade:     Effort:     Adds fluently within 10     Subtracts fluently within 10     Subtracts fluently within 10     Adds fluently within 20     Subtracts within 20     Uses strategies to solve addition story     Uses strategies to solve addition story     Uses strategies to solve addition story     Uses strategies to solve addition story     Uses strategies to solve addition story     Uses strategies to solve addition story     Uses strategies to solve addition story     Uses strategies to solve addition story     Uses strategies to solve addition story     Uses strategies and orders to 120     Recognizes numbers to 120     Skip counts by 5's and 10's to 100     Understands ther flace value of tens a     digit number     Compares and orders lengths of objee     Measures using nonstandard units     Teils time to the hour and half hour     Create and interprets graphs     Comment:                                                                                                    | ovement/ited/cover                                                                                                    | ns<br>below yet          | 2          |                                           | 2 +<br>+ +<br>+ +<br>+ +<br>+ +                | 3<br>+<br>+<br>+<br>+<br>+<br>+<br>+<br>+<br>+<br>+<br>+<br>+<br>+                          |   |
| Expected Instructional Read<br>First Grading Period<br>Third Grading Period<br>Current Grade:<br>Effort:<br>Current Reading Level<br>Reads at expected level (O<br>Uses one to one word mato<br>Recognizes high frequency<br>Reads fluently with express<br>Reads with understanding (<br>Fixes errors when reading<br>Reads assigned take home<br>Attempts to read unknown to<br>Comment: reading a<br>fluency and phrasing to mal<br>Writing<br>Current Grade:<br>Effort:                              | Iing Level(On Track)<br>E Second Grading Period<br>H Fourth Grading Period<br>in Track)<br>words quickly<br>ion<br>(comprehension)<br>t books<br>words in a variety of ways<br>above the expected level at this<br>ke her reading sound more sm                             | 1<br>+<br>G<br>+<br>+<br>+<br>+<br>+<br>+<br>+<br>+<br>+<br>+<br>+<br>+<br>+<br>+<br>+<br>+<br>+ | F<br>                                                                                                    | 19/2<br>3<br>+<br>+<br>+<br>+<br>+<br>+<br>+<br>+<br>+<br>+<br>+<br>+<br>+<br>+<br>+<br>+<br>+<br>+ | 0               | Areas in need of impring     Areas in need of impring     Shaded areas indicate areas not expect      Science     Current Grade:     Effort:     Adds fluently within 10     Subtracts fluently within 10     Subtracts fluently within 10     Subtracts fluently within 10     Subtracts fluently within 10     Subtracts fluently within 20     Subtracts fluently within 20     Subtracts fluently within 20     Subtracts fluently within 20     Subtracts fluently within 20     Subtracts fluently of the subtraction story     Uses strategies to solve addition story     Uses strategies to solve addition story     Uses strategies to solve addition story     Uses strategies to solve addition story     Uses strategies to 120     Recognizes numbers to 120     Skip counts by 5's and 10's to 100     Understands the place value of tens a     digit number     Compares and orders lengths of objet     Measures using nonstandard units     Tells time to the hour and half hour     Create and interprets graphs     Comment:                                                                                                    | y probler<br>tory probler<br>tory probler<br>and ones                                                                                                    | ns<br>below i<br>red yet | 2          | 1 + + + + + + + + + + + + + + + + + + +   | 2<br>+<br>+<br>+<br>+<br>+<br>+<br>+<br>+      | 3<br>+<br>+<br>+<br>+<br>+<br>+<br>+<br>+<br>+<br>+<br>+<br>+<br>+<br>+<br>+                |   |
| Expected Instructional Read<br>First Grading Period<br>Third Grading Period<br>Current Grade:<br>Effort:<br>Current Reading Level<br>Reads at expected level (O<br>Uses one to one word mato<br>Recognizes high frequency<br>Reads fluently with express<br>Reads with understanding (<br>Fixes errors when reading<br>Reads assigned take home<br>Attempts to read unknown v<br>Comment: reading a<br>fluency and phrasing to mal<br>Writing<br>Current Grade:<br>Effort:<br>Forms and spaces letter an | ting Level(On Track)<br>E Second Grading Period<br>H Fourth Grading Period<br>In Track)<br>thing<br>words quickly<br>icon<br>(comprehension)<br>tooks<br>words in a variety of ways<br>above the expected level at this<br>ke her reading sound more sm<br>id words legibly | 1<br>+<br>+<br>+<br>+<br>+<br>+<br>+<br>+<br>+<br>+<br>+<br>+<br>+<br>+<br>+<br>+<br>+<br>+<br>+ | F<br>                                                                                                    | 19/2<br>3<br>+<br>+<br>+<br>+<br>+<br>+<br>+<br>+<br>+<br>+<br>+<br>+<br>+                          | 0               | Areas in need of imprises     Areas in need of imprises     Current Grade:     Current Grade:     Effort:     Adds fluently within 10     Subtracts fluently within 10     Subtracts fluently within 10     Subtracts fluently within 20     Subtracts within 20     Uses strategies to solve addition story     Uses strategies to solve subtraction s     Counts to 120     Writes to 120     Recognizes numbers to 120     Skip counts by 5's and 10's to 100     Understands the place value of tens a     digit number     Compares and orders lengths of objee     Measures using nonstandard units     Teils time to the hour and half hour     Create and interprets graphs     Comment:                                                                                                    | vement/http://www.comment/linearcomment/linear | ns<br>below i<br>red yet | 2          |                                           | 2<br>+<br>+<br>+<br>+<br>+<br>+<br>+<br>+      | 3<br>+<br>+<br>+<br>+<br>+<br>+<br>+<br>+<br>+<br>+<br>+<br>+<br>+<br>+<br>+                |   |

Screenshot A: When I click on View Paper Report Card, I see the full PDF of the report

card

| ProgressBook                                  | Report C         | ard History         | /                  |                   |
|-----------------------------------------------|------------------|---------------------|--------------------|-------------------|
| STUDENT INFORMATION                           | * Report Card    | Report Card History |                    |                   |
| A Grades                                      | School: All Scho | ols                 | Grade: All Grades  | Only Show Finals: |
| <ul> <li>Planner</li> <li>Schedule</li> </ul> | Mansfield Woo    | dland Elementary    | School             |                   |
| Attendance                                    | Grade 01 2019/2  | :0                  |                    |                   |
| II Activities                                 | Term             | End Date            | Description        |                   |
| Resources                                     | Quarter 3        | Mar 20              | Woodland 1st grade |                   |
| SCHOOL INFORMATION                            | linknown         |                     |                    |                   |
| 🛗 Calendar                                    | CIRCIO           |                     |                    |                   |
| Class Information                             | Grade KG 2018/   | 19                  |                    |                   |
|                                               | Term End I       | Date Descri         | ption              |                   |
|                                               | E4 Mov 2         |                     |                    |                   |

Screenshot B: When I click on View Paper History, I see all report cards that have been posted by the district(s) the child has attended and can click on the blue link to open those report cards as well.